# radikoトランスミッタ ユーザーズ マニュアル

# シェアウエア版

v1.0.0

スタアストーンソフト

#### シェアウエア版radikoトランスミッタの試用期間について

本ソフトウエアはシェアウエアです。 プロダクトキーを入力するまでは、電源投入後 3 時間は制限なしにお試し いただけます。 3 時間経過後はブラウザでアクセスしたときにプロダクトキー入力画面が表示されますので、プ ロダクトキーを入手して入力してください。 プロダクトキー入手方法は 3 時間経過後のプロダクトキー入力画面上に表示されます。

継続して試用するには、一度電源を抜いてから入れなおしてください。

## <mark>本製品の特長</mark>

- ・ radiko 無料版と radiko プレミアムを受信し、FM トランスミッタ機能により電波にして再送信します。
- ・ ラジオの電波が届きにくい建物の中でも、愛用のラジオでクリアに放送を聴くことができます。
- ・ VPN クライアント機能により、海外在住の方も日本の VPN サーバー (PPTP)を経由して利用することが可能です。
- 選局や設定は PC やスマートフォンのブラウザから行います。
- ※ ソフトウエアによる FM トランスミッタ機能を使用しているため、放送音声に若干ノイズが乗っています。 ポータブ ルラジオではさほど気になりませんが、FM ステレオチューナーやヘッドフォンでの聴取時には気になると思います ので、ライセンスご購入前に音質をご確認ください。

## ご用意いただくもの

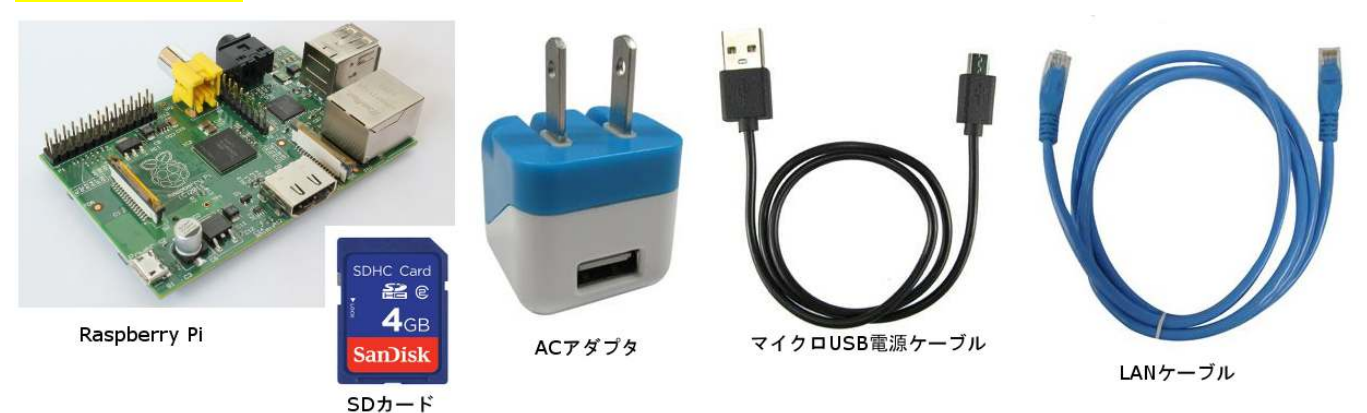

- raspberry pi Type B 一個
- SD カード(4GB 以上、クラス4以上) 一枚
- ・ LAN ケーブル 一本
- マイクロ USB の AC アダプタ(5V 700mA 以上) 一式
- ・ アンテナ線(QIコネクタつき、10cm~ <u>http://eleshop.jp/shop/g/gB5B363/</u>)1本
- ※ raspberry pi と SD カードの相性について

raspberry pi は SD カードのメーカー、品番によって相性が合わず、以下のような症状が出ることがあります。
・ 電源を入れても起動しない

- ・ しばらく使用して温まった状態で電源を入れなおすと起動できない
- ・ 当初起動できても使用中に SD カード内のファイルが破損して起動できなくなる(SD カードを書き直すと直る) このような場合は SD カードの相性が悪いので、ほかのメーカー、品番のものに交換してください。

相性につきましては下記ページに情報がございますのでご参考ください。

#### http://elinux.org/RPi\_SD\_cards

また、同じ4GBであってもメーカー、品番、ロットによりセクタ数が異なり、本品のイメージファイルが書き込めない場合があります。 そのような場合も別の SD カードでお試しください。

本品のイメージファイル作成には、Sandisk の 4GB SDSDB-004G-B35 を使用しております。(同品番でもロットが 違うと相性問題が発生する可能性がありますので、必ずこのカードで動作することを保証するものではありません)

## SD カードの書き込み

ダウンロードしたファイル radiotransmitter\_swv.img を SD カードに書き込む方法について説明します。

- 1. Windows の PC と SD カードリーダを用意します。
- 2. Win32 Disk Imager をダウンロードします。 <u>http://sourceforge.jp/projects/sfnet\_win32diskimager/</u>
- 3. SD カードリーダに SD カードを差し込み、Windows 上でカードが認識されるのを待ちます。
- 4. カードが認識されたら、Win32 Disk Imager を起動します。
- 5. Image File 欄のボタンを押し、ダウンロードしたファイル radiotransmitter\_swv.imgを選択します。
- 6. Device 欄に新しい SD カードのドライブレターが正しく選択されているかを確認します。(間違えてほかのデ バイスに書き込みをしないように注意します)
- 7. 準備ができたら Write のボタンを押し、完了するまで待ちます。

※書き込みが途中で失敗してしまう場合はSDカードリーダを交換してみてください。100円ショップで販売されて いるようなものでも大丈夫です。

書き込みが完了したら、SD カードを raspberry pi にしっかり差し込めば準備完了です。

#### radikoトランスミッタの使用準備

 FM 電波送信用のアンテナ線を準備します。アンテナ線は Raspberry Pi の GPIO 端子の7ピンに 10cm 以 上の電線を取り付けます。 電線は、QI コネクタつきの電線を購入すると簡単に差し込むことが出来ます。 http://eleshop.jp/shop/g/gB5B363/

注意:アンテナ線が長いほど電波は遠くまで届きます。 ご近所の迷惑にならないよう、必要最低限の短いアンテ ナ線を使用してください。

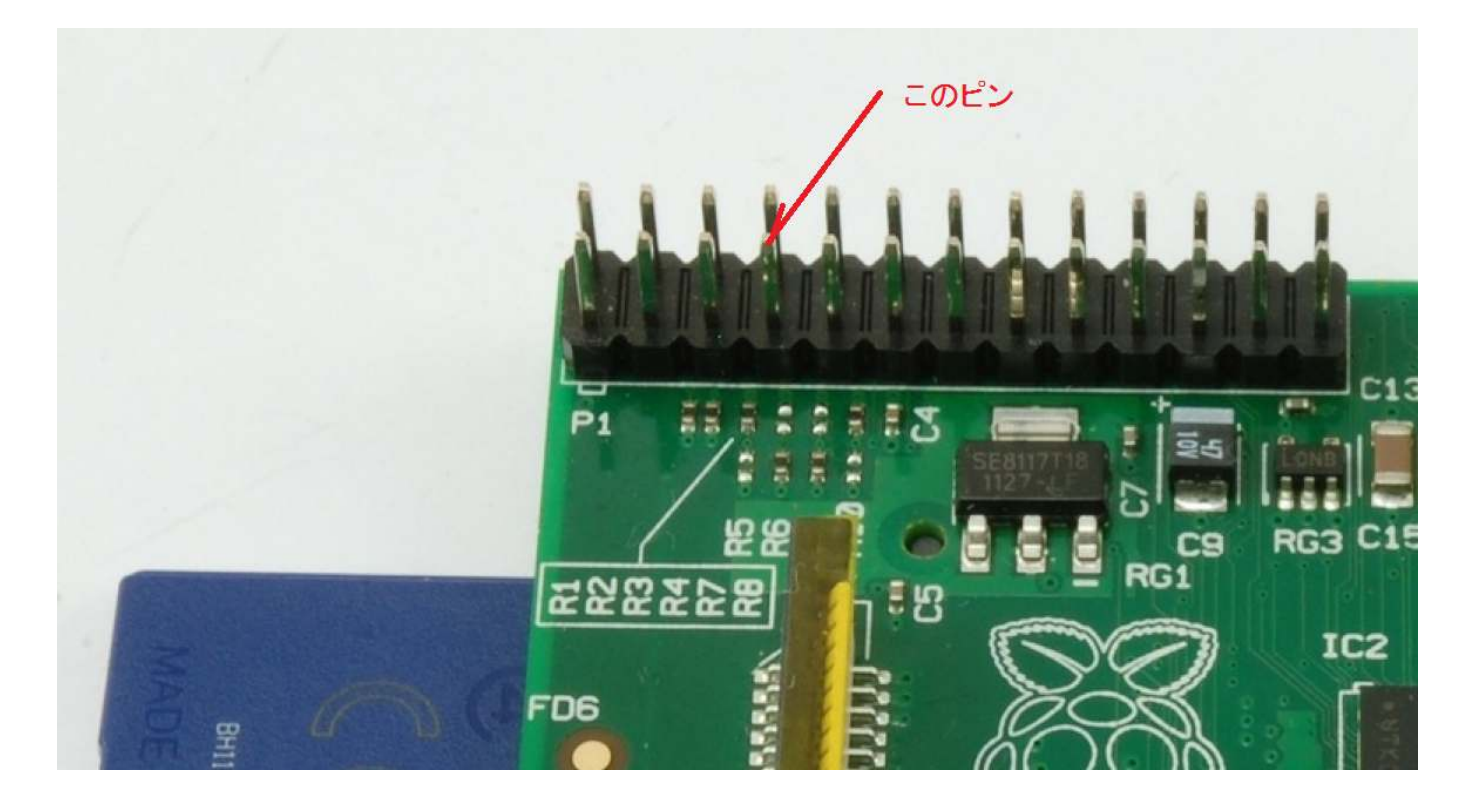

- FM ラジオを準備します。 radikoトランスミッタのデフォルトの送信周波数は 89.0MHz になっていますので、 デジタルチューニング式ラジオの場合は FM 89.0MHz にセットして電源を入れておきます。 アナログ式ラジ オの場合は、FM 89.0MHz 近辺にダイヤルを合わせておき、次のステップを実行中にダイヤルをゆっくり回し て電波が受信できるポイントを探してください。
- 3. Raspberry Pi にネットワークケーブルを差し込み、ルータに接続します。 準備ができたら AC アダプタを接続して電源を入れます。
- 4. 電源を入れたあと、約30秒後に 89.0MHz で電波が送信され始めます。約50秒間はチャイム音が繰り返し聞こえますので、アナログ式ラジオの場合はこのタイミングでダイヤルを合わせてください。チャイム音終了後、radikoトランスミッタがルータから取得した IP アドレスが日本語音声で3回繰り返し流れますので、このアドレスを書き留めてください。

以上で使用準備は完了です。

### radikoトランスミッタの操作と設定

- radikoトランスミッタが接続されているのと同じ LAN 内にある PC、または同じルータに wifi で接続している スマートフォンやタブレットのブラウザを起動し、上記 4. で書き留めた IP アドレスを開きます。 たとえば、 上記 4.で書き留めた IP アドレスが 192.168.11.33 だったときは、ブラウザのアドレスバーに http://192.168.11.33 と入力して開いてください。
- 選局画面が表示されますので、聞きたい放送局をクリックしてください。15秒~20秒ほどで、FM ラジオから放送が聴こえ始めます。もし30秒たっても放送が聞こえない場合は、radikoへの接続に失敗した可能性がありますので、再度放送局のアイコンをクリックしてみてください。

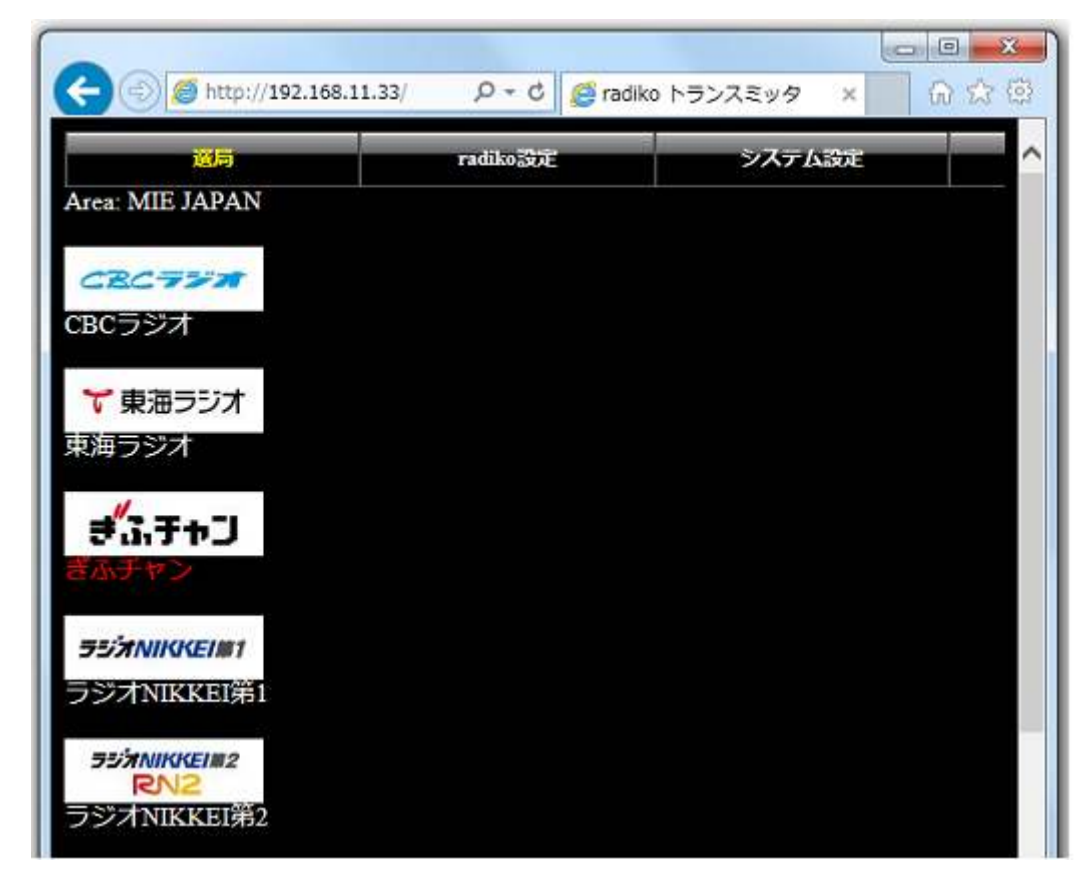

3. radiko プレミアムの契約をしている場合は、上部メニューから radiko 設定画面に進み、radiko プレミアムの アカウント情報を入力し、選局リストに表示したい放送局を選択します。

| ting 🔎 👻 🖉 radiko | トランスミッタ ×                               | 6 🕁 🖾                                                                                       |
|-------------------|-----------------------------------------|---------------------------------------------------------------------------------------------|
| radiko            | システム設定                                  | ^                                                                                           |
|                   |                                         |                                                                                             |
|                   |                                         |                                                                                             |
| 決定                |                                         |                                                                                             |
| ス放送日(選択後)         | 1字を押してくださ!                              | N.                                                                                          |
|                   |                                         | 24.5                                                                                        |
|                   |                                         |                                                                                             |
|                   |                                         |                                                                                             |
|                   |                                         |                                                                                             |
|                   | ting ク・C<br>Fatilito<br>決定<br>る放送局(選択後) | tin: <u>ク・C</u> radiko トランスミッタ ×<br><b>PACINOESSE</b> システム設定<br>決定<br>る放送局 (選択後 決定 を押してください |

4. システム設定メニューからは、送信周波数の変更と、VPN サーバーの設定が可能です。

| C () () http://192.168.1                                    | 1.33/syster 🔎 🔹 C 🧔 radik                       | o トランスミッタ ×                              | 6 53 13            |
|-------------------------------------------------------------|-------------------------------------------------|------------------------------------------|--------------------|
| 選局                                                          | radiko設定                                        | システム設定                                   | ^                  |
| 送信周波数の指定                                                    |                                                 |                                          |                    |
| 周波数は76.0MHz~108.0M                                          | MHzの範囲で指定してくた                                   | さい。                                      |                    |
| 8 V 9 V 0 V MI#12 設計                                        | ŧ                                               |                                          |                    |
| VPN接続の設定                                                    |                                                 |                                          |                    |
| この機能は本機のインター<br>かを指定するものです。<br>VPNサーバーを経由するこ<br>にすることが可能です。 | -ネット通信をVPNサーバ<br>海外からの利用では、こ<br>ことにより、radikoのエリ | (PPTP)経由で行う<br>の機能を使用して日本<br>ア判定で地域外になられ | かどう<br>国内の<br>ないよう |
| ■ VPNサーバー (PPTP)                                            | 経由で使用する                                         |                                          |                    |
| VPNサーバーのアドレス                                                |                                                 |                                          |                    |
| ユーザー名                                                       |                                                 |                                          |                    |
| パスワード                                                       |                                                 |                                          |                    |
| 設定                                                          |                                                 |                                          |                    |
| 接続ステータス:接続して                                                | こいません                                           |                                          | ~                  |
|                                                             |                                                 | A.                                       | 100% 👻             |

VPN サーバーは PPTP のみに対応しています。 海外から本製品を利用する場合には、VPN サーバーを経由 しない場合には radiko の地域判定で地域外となり放送は一切受信できませんが、日本国内の VPN サーバーを 経由すると、その VPN サーバーが設置されている地域の無料放送、および radiko プレミアム契約の場合は全国 の放送が利用できます。 VPN サーバーは一旦設定しておきますと、電源を入れなおした場合にも起動時に自 動接続されます。

VPN サーバーはご自身で設置するほか、レンタルの VPN サーバーを利用する方法もあります。

詳しくは <u>contact@starstonesoft.com</u> にお問い合わせください。

本製品に関する情報は http://www.starstonesoft.com/ お問い合わせは contact@starstonesoft.com までご連絡ください。